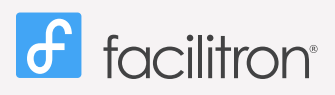

## Accessing the Dashboard

## **Quick Start Guide**

After your account is setup, your most frequent operating functions will consist of **Making Reservations** and **Administering Reservations**. To engage in these activities access your account's Dashboard.

## To Access the Dashboard:

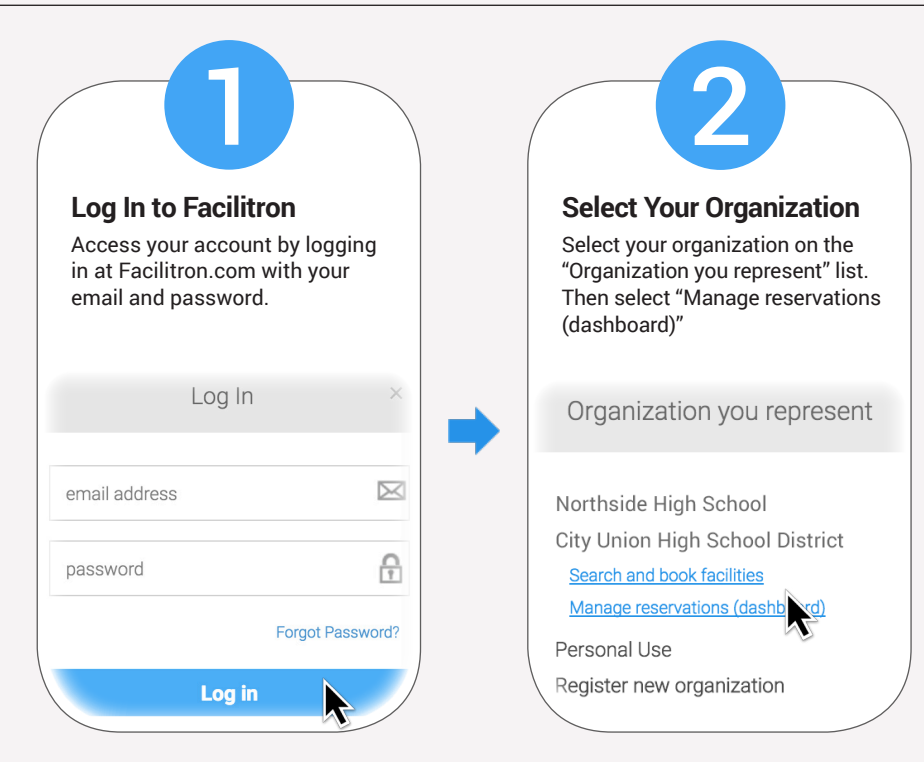

## **Dashboard Activities:**

| Alerts Center                                                                                                    |               | Events Calendar                                                                                                    |                                                                                                    |                                                                                                    | Rese                                  | Reservation Tab                                                                                                    |                               |                |  |
|----------------------------------------------------------------------------------------------------|---------------|----------------------------------------------------------------------------------------------------|----------------------------------------------------------------------------------------------------|----------------------------------------------------------------------------------------------------|---------------------------------------|----------------------------------------------------------------------------------------------------|-------------------------------|----------------|--|
| In the Alerts widget, "Pending Reser-<br>vations" are listed by organization.<br>Clicking on an alert, reveals a list of<br>that school's pending reservations. |               | View and sort all reservations<br>on the calendar by organization,<br>by facility or by reservation type<br>(pending or approved). |                                                                                                    |                                                                                                    | Click o<br>select<br>reserv<br>to ope | Click on the Reservations tab to<br>select active, pending or archived<br>reservations. Click on a reservation<br>to open in a new tab. |                               |                |  |
|                                                                                                    |               | 🗐 Events Cale                                                                                                    | endar                                                                                                    |                                                                                                    | facilitron                            |                                                                                                    |                               |                |  |
| City Union High School District                                                                                                    |               | Organizations ·                                                                                                    | Facilities -      Approved      Pending                                                                                      | Int 🛛 Ext C                                                                                                    | demo@facil                            | ron.com                                                                                                    | Organizations -               |                |  |
| ome / Dashboard                                                                                                    |               |                                                                                                    | ✓ Select All                                                                                                    | Jun 11 — Jul 8, 2                                                                                                    | Dashboard                             |                                                                                                    | T text filter                 |                |  |
|                                                                                                    |               |                                                                                                    | Auditorium                                                                                                    |                                                                                                    | ∃ Setup ⊕                             |                                                                                                    | Showing 1 to 50 of 50 entries |                |  |
| Alerts                                                                                                    |               | 5un<br>11                                                                                                    | Basketball Courts (Outdoor)                                                                                                  | 14                                                                                                    | Reports                               | ۲                                                                                                    | Submit Date                   | Reservation ID |  |
| a Alerts                                                                                                    |               | 7:30am - 5pm<br>Instructional Acces<br>ESUHSD                                                                                      | ss () 🕑 Batting Cage                                                                                                    | Oue Process Read 180 (Julie R.)<br>ESUHSD                                                                                                    | E Reservations                        | Θ                                                                                                    | @ 06/19/2017 7:38 pm          | ZQSOSADPDBW8   |  |
| Eastside High School                                                                                                    | 19 pending re | Board Room                                                                                                    | Gafeteria                                                                                                    | om - E/F Lounge<br>8am - 10am                                                                                                    | m Active                              |                                                                                                    | @ 06/19/2017 7:41 pm          | D1C16OMS32B6   |  |
| Central High School                                                                                                    | 8 pending rea |                                                                                                    | Classroom (30 and Under)                                                                                                    | Transportation Bid Evalu<br>ESUHSD                                                                                                    | m Pending                             |                                                                                                    |                               |                |  |
| Westside High School                                                                                                    | 5 pending res |                                                                                                    | <ul> <li>Commercial Kitchen</li> </ul>                                                                                       | pes Event MC-Excedited Due Proc                                                                                                    | m Archived                            |                                                                                                    | 06/15/2017 9:51 am            | YD4OK9MC34GF   |  |
| Northside High School                                                                                                    | 5 pending re: |                                                                                                    | Computer Lab     Conference Center                                                                                           | ESUHSD<br>Conference Room - E/F                                                                                                    | Cther Account                         | 5 ⊕                                                                                                    |                               |                |  |
|                                                                                                    |               |                                                                                                    | Dence Studio     ESUINSD     ESUINSD                                                                                         | Ialists Meetin<br>FSUHSD                                                                                                    | 🕪 Sign Out                            |                                                                                                    | ~                             |                |  |
| Events Calendar                                                                                                    |               |                                                                                                    | Conference Room - E/F<br>Conference<br>11am - 12:45pm<br>Program Specialist<br>ESUHSD<br>Conference Room - E/F<br>Conference | Room - E/F         Conference Room - Bu           Øpm<br>(Contracts         11am - 4pm<br>HR Meeting (J. Duart)<br>ESUH\$D           Room - Busine         Conference Room |                                       | Ø                                                                                                    | C 06/07/2017 9:01 am          | IEZ2WU8X9S5I   |  |

The Dashboard tab contains several widgets, including the Dashboard Calendar. Reservations on the calendar can be filtered by Organization, Facilities and/or reservation status - Approved or Pending. Clicking on any reservation opens a pop- up window with detailed summary and Approve/Decline options (these options appear only if the reservation is still pending). The pop-up window also has a "more details" link, which takes you to the reservation details page for that reservation.